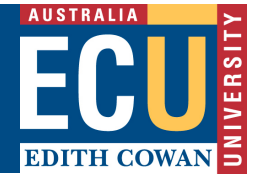

## **Creating an ECU Google Account**

This document provides step-by-step instructions on how to create an individual Google Account (using the staff members @ecu.edu.au email address) for use with the ECU Web Analytics and/or Web Tagging Engine.

- 1. Open your web browser and enter the following URL into the browsers address bar: http://accounts.google.com/newaccount?hl=en
- 2. Enter the required information as illustrated in the screenshot below:
  - Under email address, click Use my current email address instead •
  - Entre your current ECU staff email address (@ecu.edu.au) •
  - Choose a secure password •

| Google<br>Create your                          | Google Account                        |                                                |
|------------------------------------------------|---------------------------------------|------------------------------------------------|
| First name                                     | 🖪 Last name                           |                                                |
| Username                                       | @gmail.com                            | 9                                              |
| You can use letters, nur<br>Use my current ema | nbers & periods<br>il address instead | 029                                            |
| Password<br>Use 8 or more characte<br>symbols  | Confirm password  Confirm password  A | One account. All of Google<br>working for you. |
| Sign in instead                                | Next                                  |                                                |

- English (United States) 🔻
- 3. Click Next, you should be asked to verify your email address:

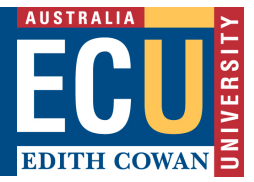

- 4. You should shortly receive a welcome email from Google into your ECU email mailbox, in which you will need to verify your account (by entering the verification code in your browser).
- 5. Click **verify** once you have entered the code provided in your email.
- 6. Your Google account setup is now complete. To gain access to the ECU Web Analytics and/or Web Tagging Engine, please complete and submit the relevant request form.
  - For internal staff: <u>https://intranet.ecu.edu.au/\_data/assets/word\_doc/0009/630873/Web-Analytics-Access-</u> <u>Request-Form.docx</u>
  - For external vendors: <u>https://intranet.ecu.edu.au/\_\_\_data/assets/word\_doc/0011/630875/Web-Analytics-Access-</u> <u>Request-Form-External.docx</u>